## "青春记疫"主题活动 后台审核操作指南

## 一、首次登录

1.后台网址: <u>https://qcjy.haai.com.cn/agent/login</u>

2.账号密码:初始登陆账号为"组织名称",登录密码默认为"111111",宣传部单独下发对应团委。

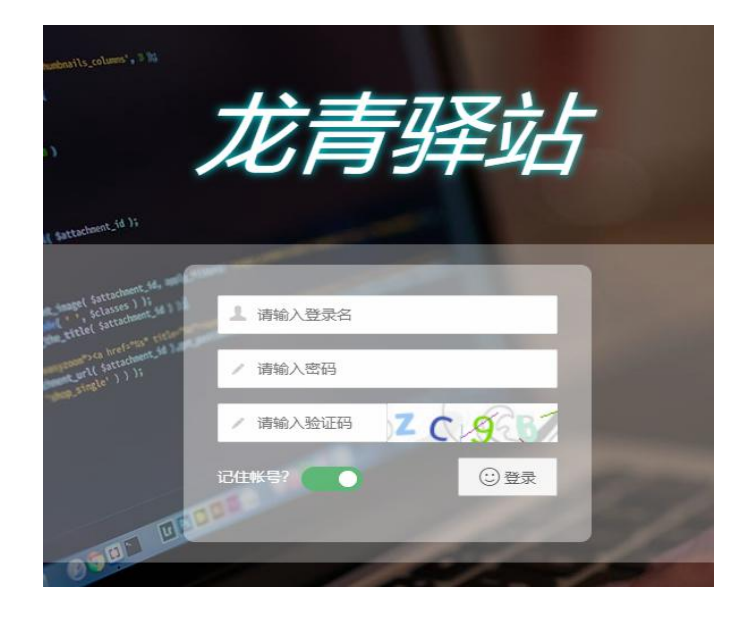

3.信息完善:

(1)首次登录本单位账号,需先核对"单位名称"是否与本单位名称一致,然后填写完善其他信息。

(2)"登录账号"默认与单位名称一致,可自行修改为汉字、字母、数字的组合,但全平台登录账号不可重复,请不要设置太简单且容易重复的登录账号。

(3)登录密码可自由设置为字母、数字的组合。<u>提示,请</u> <u>务必进行密码修改,以防出现不必要的麻烦</u>。

(4)填写本账号管理员的真实身份信息,<u>建议以团组织负</u> 责人的身份进行信息填充完善。

| 完善信息       |  |
|------------|--|
| 所有信息均为必填   |  |
| 单位名称       |  |
| 团省委        |  |
| 登录账户 *     |  |
| 团省委        |  |
| 密码*        |  |
| 请输入密码      |  |
| 管理员姓名。     |  |
| 请输入管理员姓名   |  |
| 管理员联系电话*   |  |
| 请输入管理员联系电话 |  |
| 管理员所在部门。   |  |
| 请输入管理员所在部门 |  |
| 管理员岗位*     |  |
| 请输入管理员岗位   |  |
| 输入修改       |  |
|            |  |

(5)点击"确认修改"按钮,如填写信息无问题则提示"操作成功,请重新登录",页面即可强制被登出,需重新使用刚刚 设置的账号密码登录;如出现登录账号、管理员手机号信息重 复等情况,则会弹出提示文字,请针对相应问题进行修改后重 新提交,直至提示操作成功。

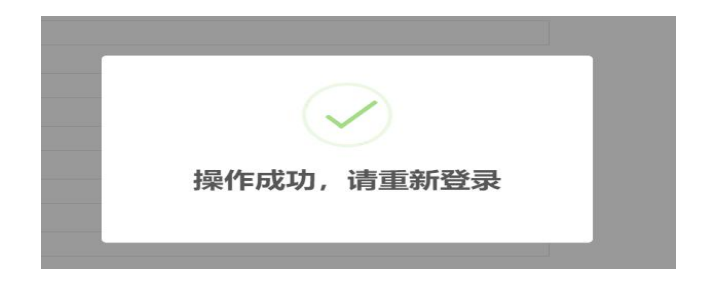

(6)提示: 同一管理员账号,可多人同时登陆进行审核操
作,因此各级团组织可安排专人或多人负责后台审核工作。
二、审核管理

1.进入本单位管理后台,点击左侧"审核管理"-"文章列表",即可查看本单位下前台用户发布的图文信息列表。

| <b>周録</b><br>団世委 |   | +发布内容 |      |      |            |       |     |                     |          |
|------------------|---|-------|------|------|------------|-------|-----|---------------------|----------|
| ★ 审核管理           | * | #ID#  | 发布用户 | 所在部门 | 发布内容       | 编彩/评论 | 状态  | 发布时间                |          |
| ■ 文奈列表           |   | 53    | 周磊   | 团首委  | 抗击疫情,再春有责  | 0/0   | 审核中 | 2020-05-11 21:22:46 | 查看 通过 评论 |
|                  |   | 16    | 周編   | 因首委  | 青春记忆 一路有你  | 2/1   | 可显示 | 2020-04-29 22:19:20 | 查看 评论    |
|                  |   | 14    | 简依然  | 团首委  | 青春记夜, 疫路有你 | 3/1   | 可显示 | 2020-04-29 20:45:29 | 查看 评论    |
|                  |   | 13    | 周藟   | 团首委  | 青春记疫 疫路有你  | 2/3   | 可显示 | 2020-04-29 20:39:28 | 查看 评论    |
|                  |   | 12    | 周羅   | 团首委  | 青春记夜 疫路有你  | 1/0   | 可量示 | 2020-04-29 20:27:33 | 查看 评论    |
|                  |   |       |      |      |            |       |     |                     |          |

2.点击列表中单条信息右侧的"查看",即可查阅该条信息的全部内容。审核信息无异常后,管理员即可点击该条图文信息右侧的"通过"按钮,该条状态即可在前台展示。

| 发布时间                         | 发布时间                       |
|------------------------------|----------------------------|
| 2020-05-11 21:22:46 查看 通过 评论 | 2020-05-11 21:22:46 查看通过评论 |
| 2020-04-29 22:19:20 查看 评论    | 2020-04-29 22:19:20 查看 评论  |
| 2020-04-29 20:45:29 查看 评论    | 2020-04-29 20:45:29 查看 评论  |
| 2020-04-29 20:39:28 查看 评论    | 2020-04-29 20:39:28 查看 评论  |
| 2020-04-29 20:27:33 查看 评论    | 2020-04-29 20:27:33 查看 评论  |
|                              |                            |

3.点击图文信息列表中单个信息右侧的"评论"按钮,即 可查看针对该条图文的全部评论信息,其中包括每条评论的发 布者姓名、用户所在部门、评论文字内容和评论审核状态;并 可在右侧点击"**通过**"按钮审核通过该条评论。只有审核通过 的评论,方可在前台该条状态下显示。

| 发布时间                |       |
|---------------------|-------|
| 2020-04-29 20:27:33 | 查看评论  |
| 2020-04-29 20:39:28 | 查看 评论 |
| 2020-04-29 20:45:29 | 查看评论  |
| 2020-04-29 22:19:20 | 查看 评论 |

| #ID# | 评论用户        | 用户所在部门   | 评论内容 | 状态  | 发布时间                   |
|------|-------------|----------|------|-----|------------------------|
| 10   | 张静          | 哈尔滨团市委机关 | idz  | 审核中 | 2020-05-08 15:03:57 通过 |
| 9    | 张静          | 哈尔滨团市委机关 | 青春记忆 | 可显示 | 2020-05-08 15:03:35    |
| 2    | 日<br>記<br>弦 | 团维委      | 青春记忆 | 可显示 | 2020-04-29 22:21:37    |